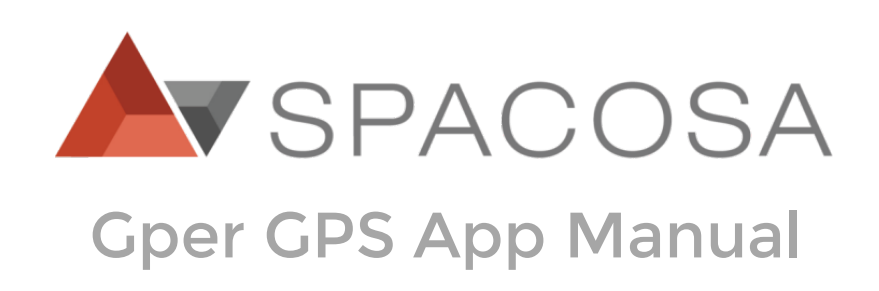

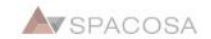

# Contents

- 1.Install Gper GPS App
- 2. Map Details
- 3. Gper Registration
- 4. Adding a guardian
- 5. Setting safety zone
- 6. Setting the data collection frequency
- 7. Purchase a license
- 8. Changing the name of the device
- 9. Download the location log
- 10. Updating the firmware
- 11. Updating the application

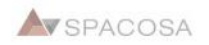

# 1. Install Gper GPS App

### OS version of higher than Android 8.0

On a device with OS version of higher than Android 8.0, the application can be installed in two ways.

#### Install immediately <u>http://dl.gper.me</u> 2. Run the file when download is 1. Download the application. completed. 3. Move to "Setting". 🛈 🗑 🎸 😐 🔘 Q 🖬 🚥 ···· 🗱 📟 🖘 📶 21% 🗖 10:51 AM ☆ www.spacosa.com () (5) 🟠 www.spacosa.com **Gper GPS Gper GPS installation guide Gper GPS installation guide** Korean Korean Please follow the direction below for Please follow the direction below for installation. installation. **App Download** Install blocked **Download file?** 526.apk For security, your phone is On a device with OS version of higher than set to block installation of Android 8.0, the application can be This type of file may harm your apps obtained from unknown phone. Only download this file if you installed in two ways. trust its source. sources. Installation from "My Files" CANCEL DOWNLOAD CANCEL SETTINGS 1. Please download the application. 1 file downloaded successfully. X () www.spacosa.com **OPEN FILE V**SPACOSA > ΠD 20 20 < > Home Bookmarks Tabs Back Forward Home Bookmarks Tabs

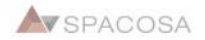

<

Back

#### 4. Activate "Allow from this source".

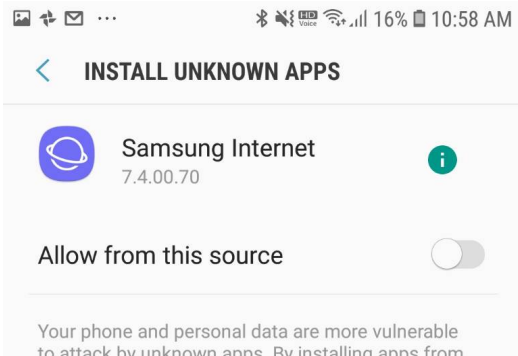

Your prone and personal data are more vulnerable to attack by unknown apps. By installing apps from this source, you agree that you're responsible for any damage to your phone or loss of data that may result from their use. 5. Go back and find "Installation" button activated. Touch-click "Installation" to start installation.

| 🥺 🖬 😔 |          | 🖇 👯 🗊 🗟 .ill 20% 🛢 10:52 AM |
|-------|----------|-----------------------------|
| G     | Gper GPS |                             |

Do you want to install an update to this existing application? Your existing data will not be lost. It does not require any special access.

INSTALL

CANCEL

6. Use the application when the installation is completed.

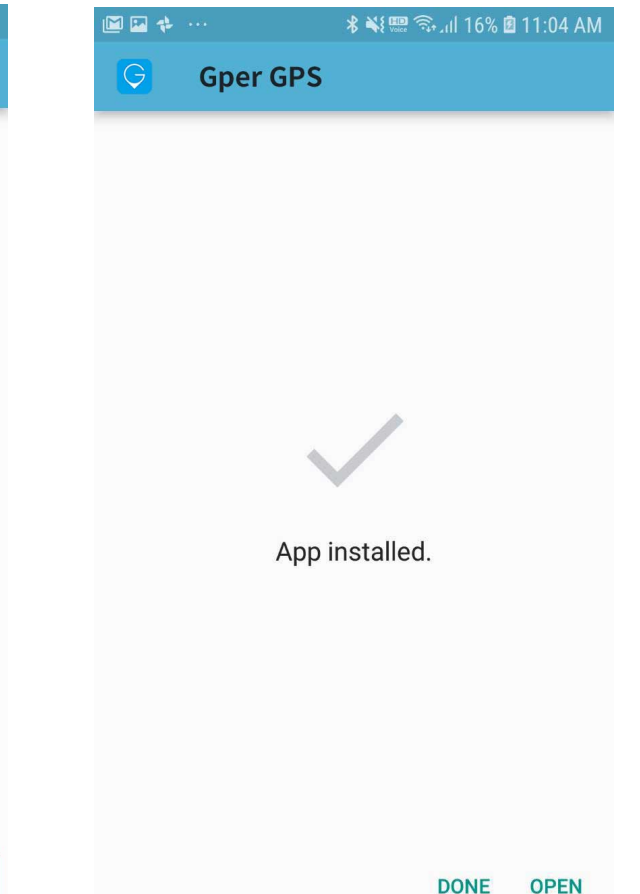

#### Installation from "My Files" <u>http://dl.gper.me</u>

1. Please download the application.

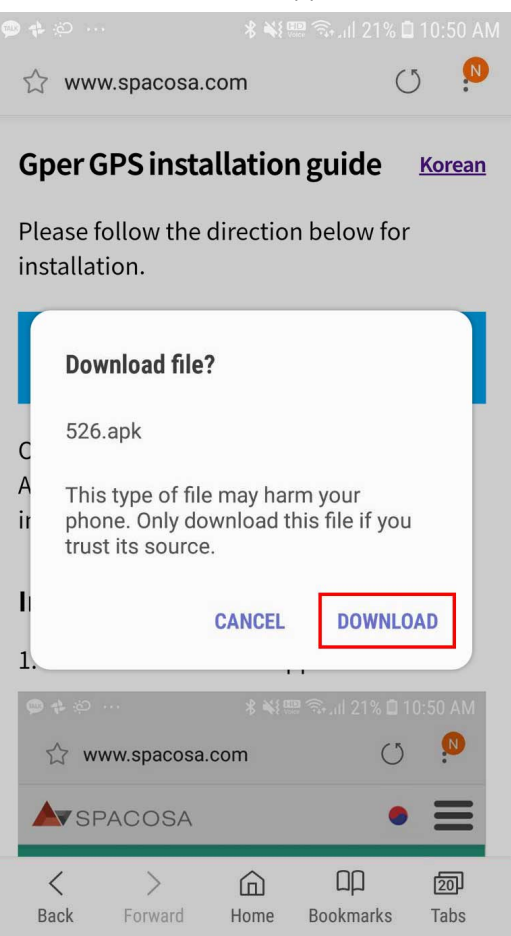

2. Move to "My Files".

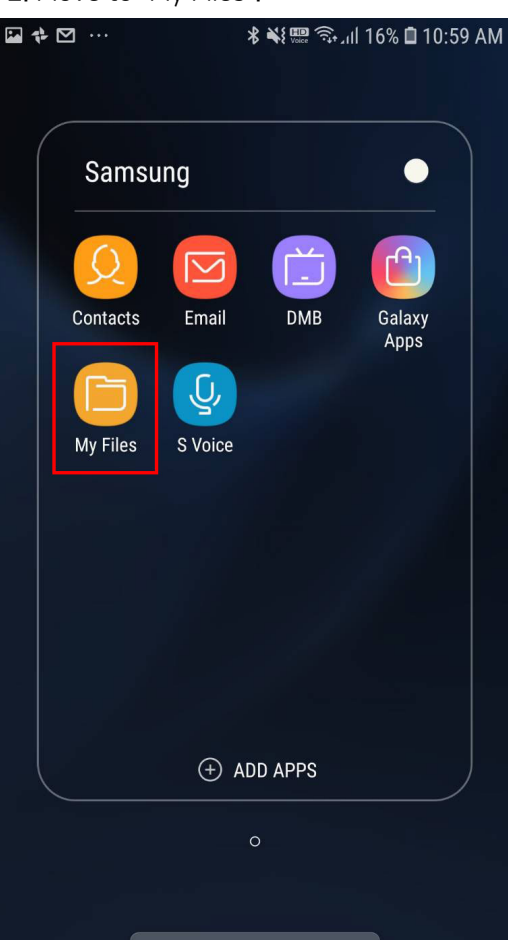

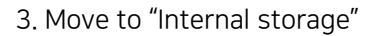

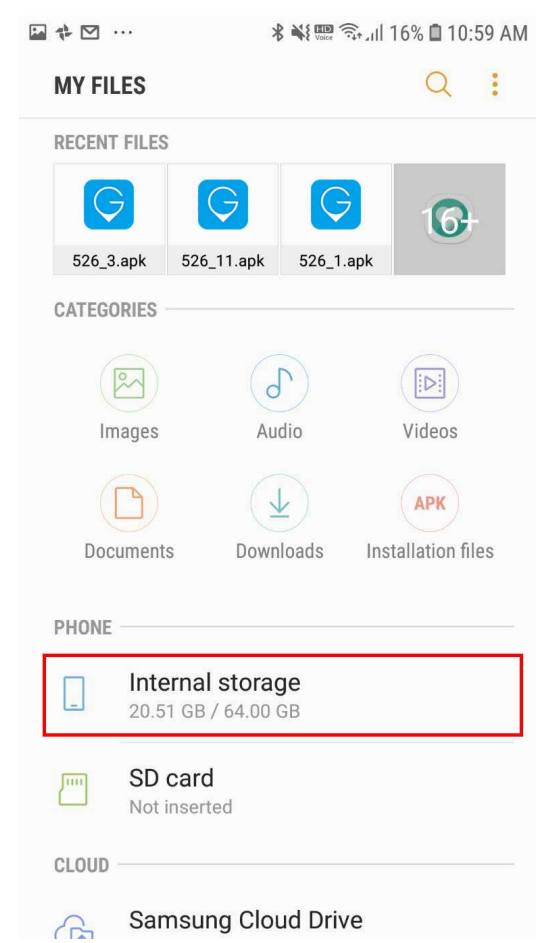

#### 4. Move to "Download" folder.

| ⊷ 🕈 🗹 …    | 🕷 🕮 🖘 📶 16% 🗎 10:59 AM                |          |  |
|------------|---------------------------------------|----------|--|
| <          | Q                                     | ⊞ :      |  |
| My Files 💙 | Internal storage                      |          |  |
|            | <b>360</b><br>Aug 13 8:18 PM          | 1 item   |  |
|            | <b>Alarms</b><br>Jan 1, 2017 12:03 AM | 0 items  |  |
| C.®        | Android<br>May 31 10:16 AM            | 3 items  |  |
|            | <b>data</b><br>Aug 27 2:16 PM         | 1 item   |  |
|            | daummail<br>Oct 11 2:01 PM            | 1 item   |  |
|            | DCIM<br>Jun 22 8:45 PM                | 3 items  |  |
| Ĺ₹         | Download<br>Oct 17 10:58 AM           | 18 items |  |
|            | KakaoTalk<br>Jul 2 3:18 PM            | 2 items  |  |

7

### 5. Touch-click the downloaded apk file and istall the application.

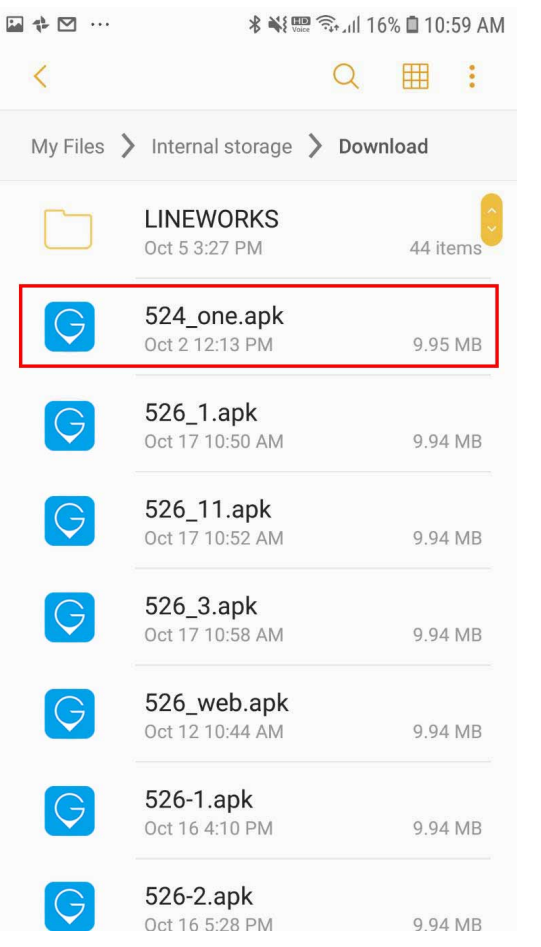

#### 6. Move to "Setting"

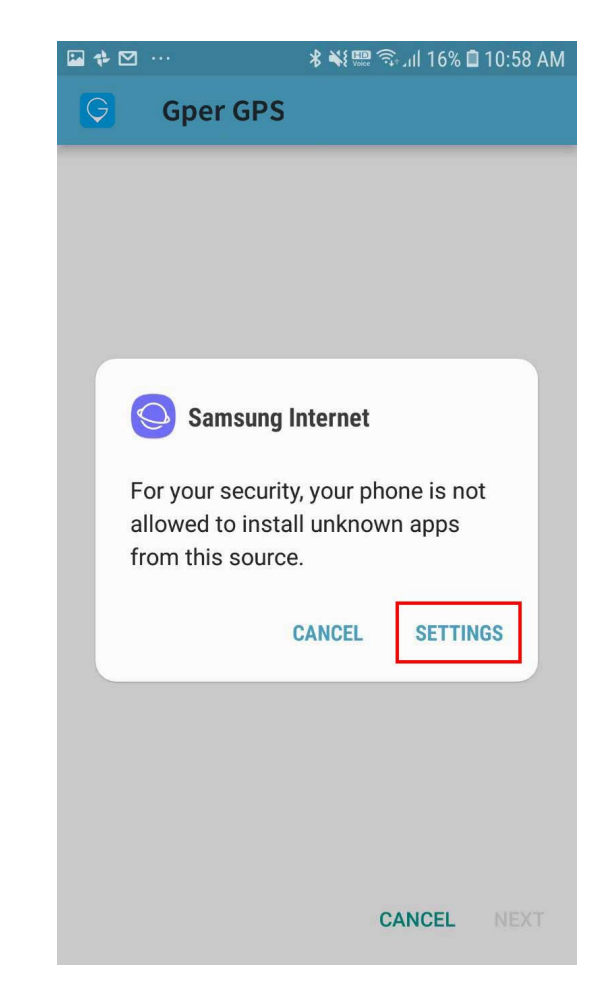

#### 7. Activate "Allow from this source"

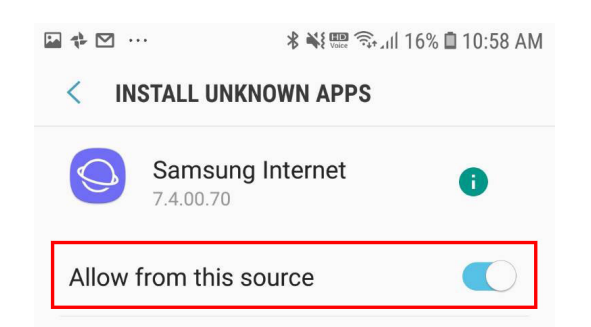

Your phone and personal data are more vulnerable to attack by unknown apps. By installing apps from this source, you agree that you're responsible for any damage to your phone or loss of data that may result from their use.

#### 8. Go back and find "Installation" button activated. Touch-click "Installation" to start installation

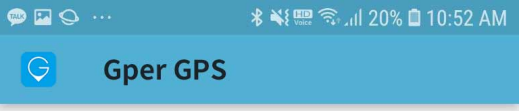

Do you want to install an update to this existing application? Your existing data will not be lost. It does not require any special access.

CANCEL

9. Use the application when the installation is completed.

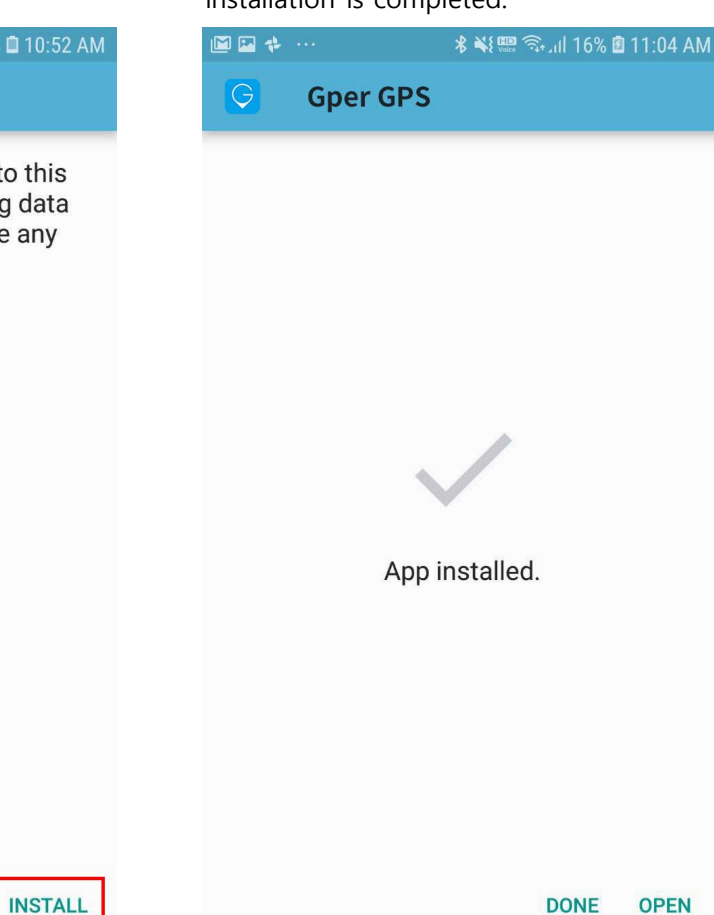

# 2. Map Details

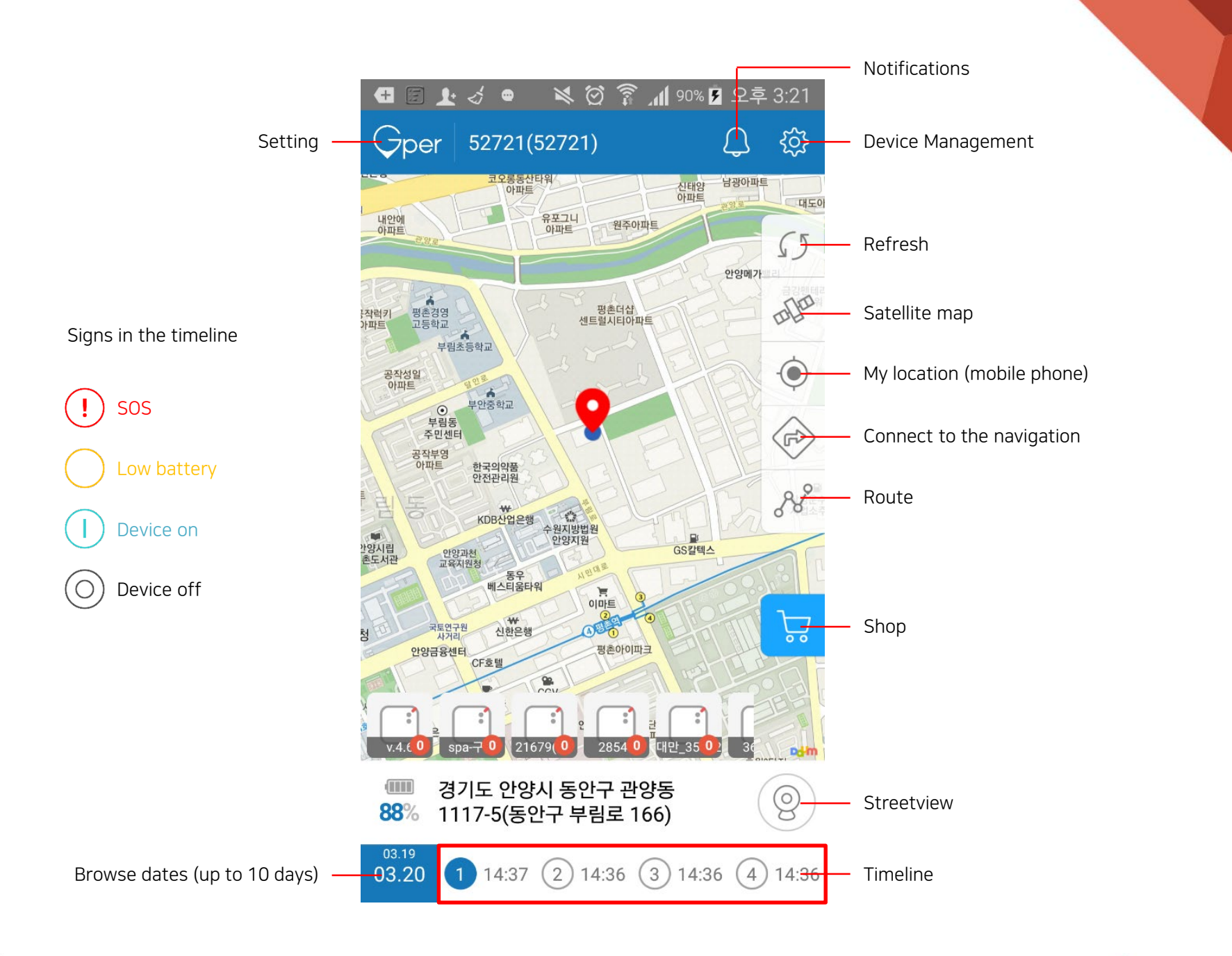

A SPACOSA

# 3. Gper Registration

1. Click the logo on the top and move to the "setting".

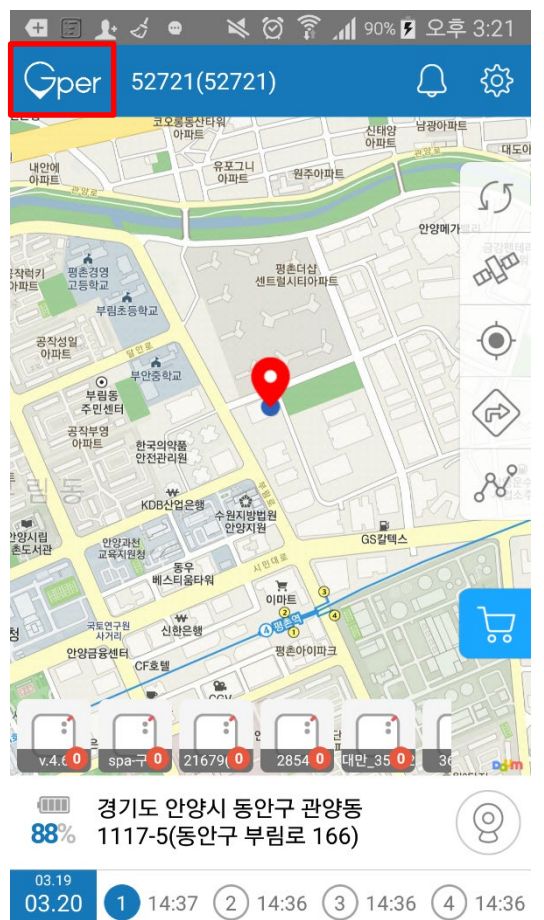

### 2. Click and move to "device registration".

| 🕂 🗑 🖸 🔒         | ¥ ≈ 🖄 🖗 🖌 ¥    | 2:24 PM |
|-----------------|----------------|---------|
| <               | Settings       |         |
| Profile         | PIN: 302161119 | >       |
| Manage Device   |                | >       |
| Shop            |                | >       |
| Notice          |                | >       |
| Map selection   |                | >       |
| Notice and Help |                | >       |
| Service center  |                | >       |
| Download log    |                | >       |
|                 |                |         |

# Device registration >

#### 3. Select the object.

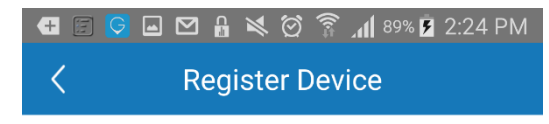

#### **STEP 1**

Please select the option

| Kid     | Parents    | Bag   |
|---------|------------|-------|
| Bicycle | Motorcycle | Purse |
| Кеу     | Car        | Etc.  |

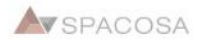

#### 4. Turn on the device

5. Push power button and S button simultaneously

#### 6. Select the device.

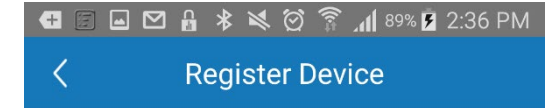

#### **STEP 2**

Please turn on Device. LED will flash in red for 2 seconds.

#### **STEP 3**

Please push switch and F button for 2 seconds. LED will flash in red and blue.

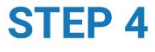

Place the device close to the mobile phone and select the right device if several devices show up

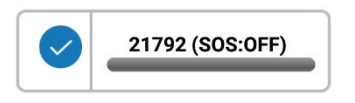

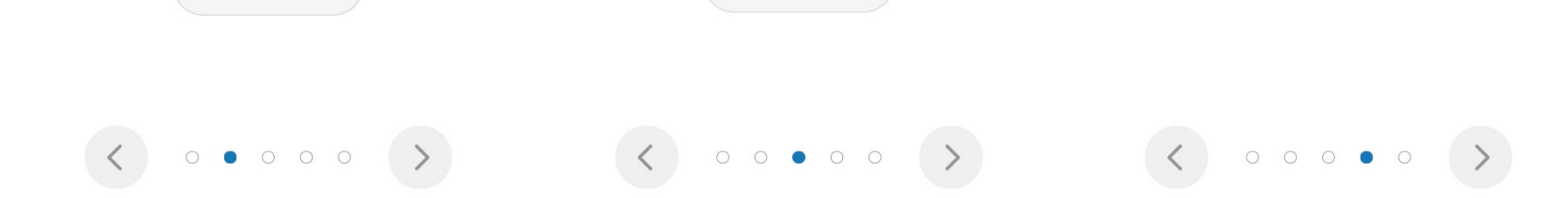

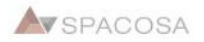

7. Input the information and complete the registration

| Ū) 🖬 🦁 | ا6:31 🕏 🔊 👘 🖍 🕸 الله الم |
|--------|--------------------------|
| <      | Register Device          |

**STEP 5** 

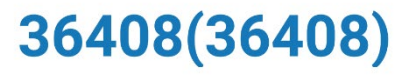

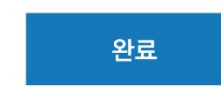

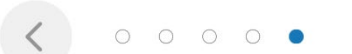

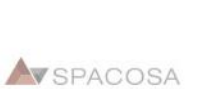

# 4. Adding a guardian

1. Click the logo on the top and move to the "setting".

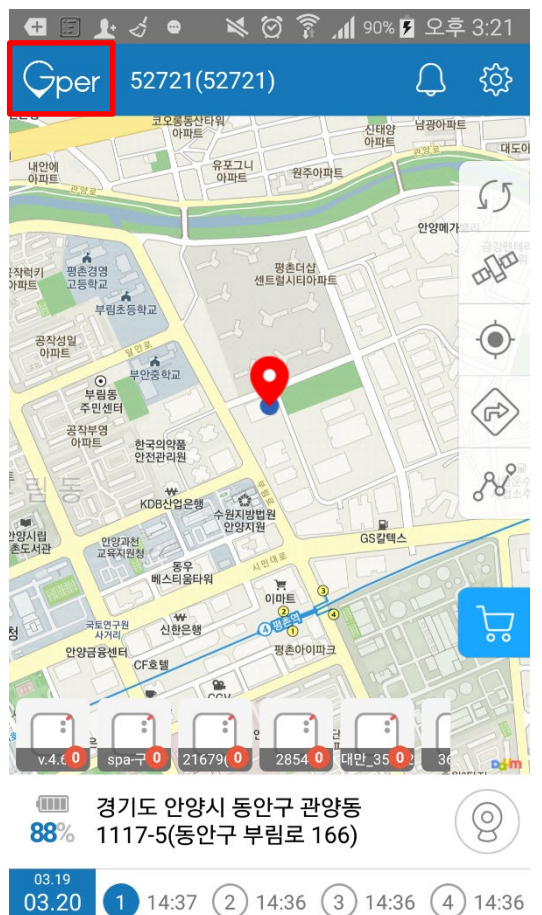

### 2. Click and move to "registered device management".

| 🕂 🔄 🤤 🔒         | 🕨 📈 🛱 🛱 🕅 89% 🕽 | 2:24 PM |
|-----------------|-----------------|---------|
| <               | Settings        |         |
| Profile         | PIN : 302161119 | >       |
| Manage Device   |                 | >       |
| Shop            |                 | >       |
| Notice          |                 | >       |
| Map selection   |                 | >       |
| Notice and Help |                 | >       |
| Service center  |                 | >       |
| Download log    |                 | >       |
|                 |                 |         |

# Device registration

>

#### 3. Select the icon on the top.

| ∉ 🗉 🖬 🔂 🖁 ⊁ ≷ 🗑 🐔 📶 899 | 6 <b>F</b> 2:: | 37 PM          |
|-------------------------|----------------|----------------|
| < Manage Device         |                | <u>&amp;</u> + |
| v.4.6                   | $\sim$         | Ū              |
| spa-구펌                  | $\sim$         | Ŵ              |
| 21679(DNX)              | $\sim$         | Ū              |
| 36408                   | $\sim$         | Ŵ              |
| 1뷴                      | $\sim$         | Ŵ              |
| 52721                   | $\sim$         | Ŵ              |

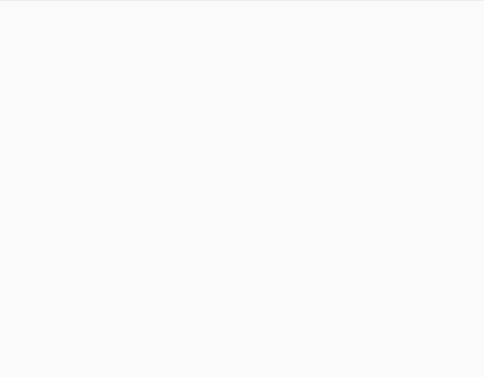

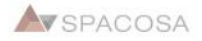

#### 4. Select the device

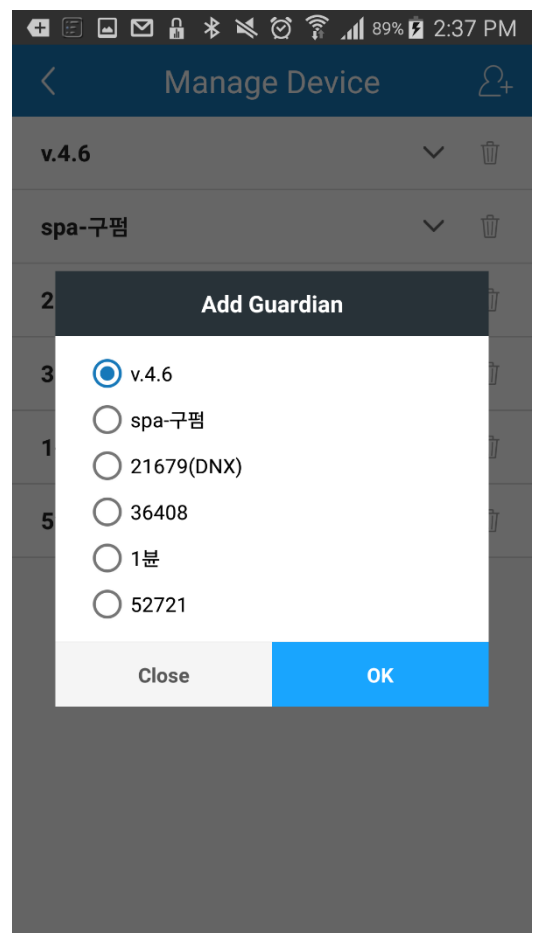

5. You can send invites through message app. or e-mails.

| <        | Manage Device |        | <u>_</u> + |
|----------|---------------|--------|------------|
| v.4.6    |               | $\sim$ | Ŵ          |
| spa-구펌   |               | $\sim$ | Ŵ          |
| 21679(DN | IX)           | $\sim$ | Ŵ          |
| 36408    |               | $\sim$ | 団          |
| 1뷴       |               | ~      | Ŵ          |

#### Add Guardian

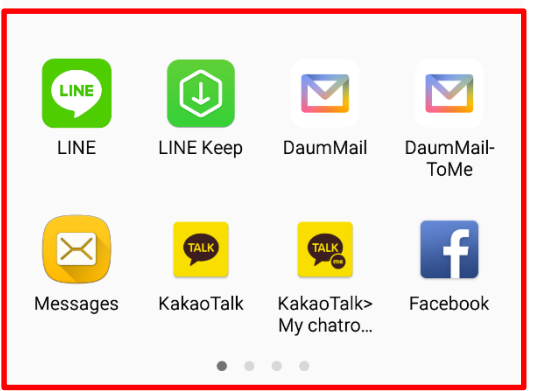

# 5. Setting safety zone

### 1. Click the icon on the top and move to the "Device Management".

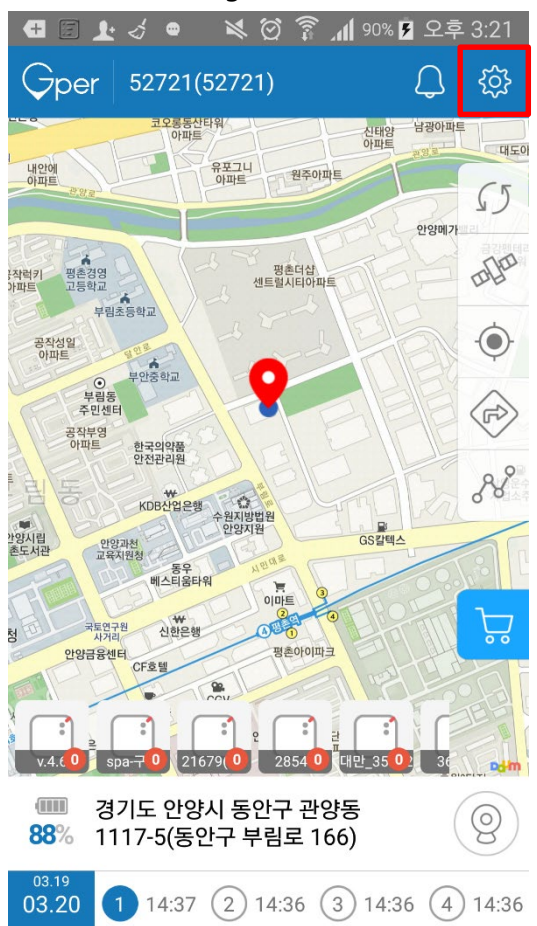

#### 2. Click and move to "safety zone".

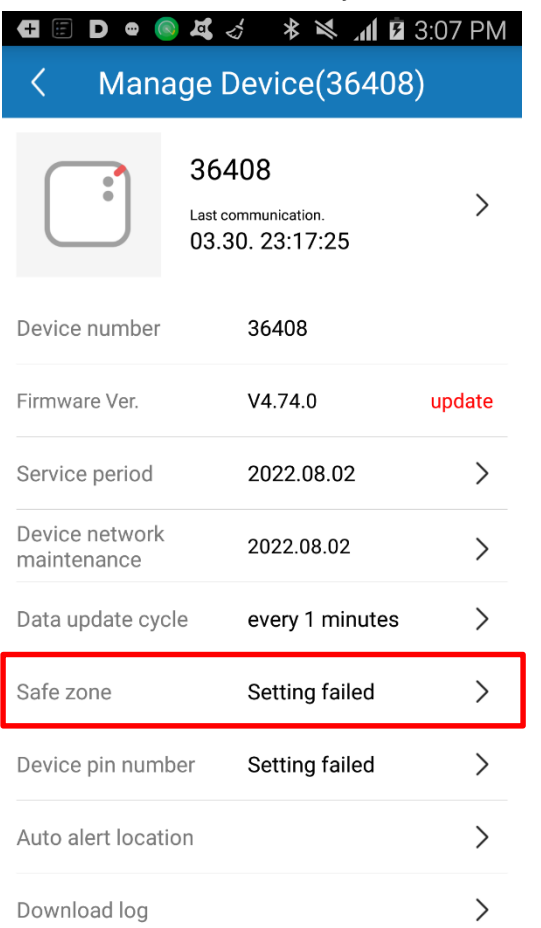

#### 3. Click the "Add a safety zone".

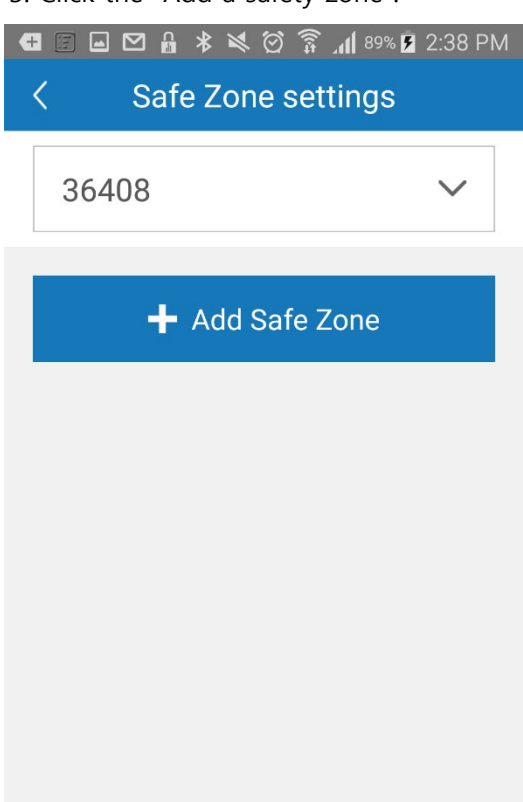

4. Name the safety zone and input the address. Save the safety zone.

| +               |               | * ≥                        | 88 <b>  1.</b> 🔋 🖸  | % 🖻 2:40 PM |
|-----------------|---------------|----------------------------|---------------------|-------------|
| <               | Safe          | Zon                        | e setting           | S           |
|                 |               |                            |                     |             |
| 36              | 5408          | $\sim$                     | Name the Zone       | Safe        |
| 10              | )0m           | $\sim$                     | 🗹 Enter             | Leave       |
| ad              | dress         |                            |                     | Search      |
| 공업사             | 1             |                            |                     |             |
|                 | 경기도<br>1740-2 | Current<br>안양시 동<br>2(동안구) | Location<br>동안구 관양동 |             |
| 세덴자동차공          | 당업사           |                            | ?                   |             |
| 안동              | 걓법조센터         |                            |                     |             |
| 2               | 현우법조발딩        |                            |                     |             |
| ₩<br>\$지원출장소우체국 |               |                            |                     |             |
| Googl           | e             |                            |                     | 🗜 GS주유소     |
|                 |               | Sa                         | ve                  |             |

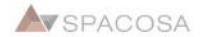

2

# 6. Purchase a license

### 1. Click the icon on the top and move to the "Device Management".

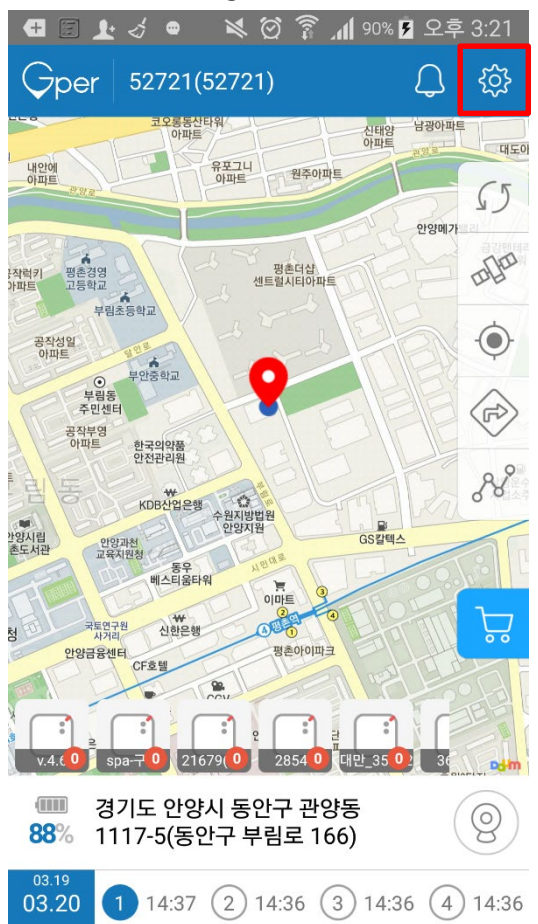

#### 2. Click and move to "Data frequency".

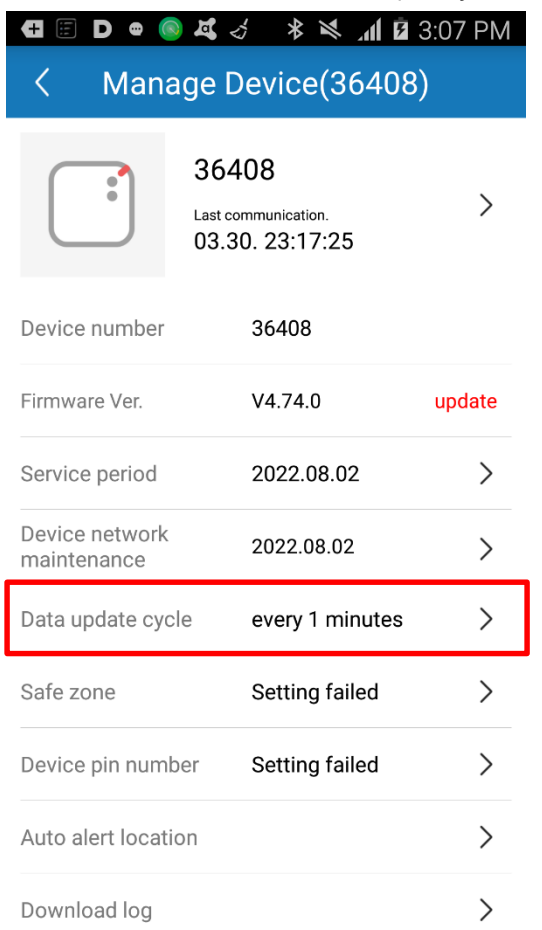

#### 3. Select the target frequency and save

| +          | 🗄 D 🗹 🛷                        | •                                        | 3:C 🖬 🖍 🎽 🛠                                     | 07 PM |
|------------|--------------------------------|------------------------------------------|-------------------------------------------------|-------|
|            | Mana                           | ge Dev                                   | ice(52721)                                      |       |
|            | C                              | )ata upda                                | te cycle                                        |       |
|            | Transmi                        | ts 2 GPS                                 | data ev 🔹                                       | ] >   |
| Der        | Trans-<br>mission              | Collection<br>interval                   | Explanation                                     |       |
| De         | 1min                           | 30sec                                    | Collects 2 cases of<br>GPS data every 1         |       |
| Firr       | 3min                           | 1min                                     | Collects 3 cases of<br>GPS data every 3         |       |
|            | 5min                           | 2min30sec                                | Collects 2 cases of<br>GPS data every 5         |       |
| Ser        | 10min                          | 5min                                     | Collects 2 cases of<br>GPS data every 10        |       |
| De         | 30min                          | 30min                                    | Collects 1 cases of<br>GPS data every 30        |       |
| ma         | 1hour                          | 1hour                                    | Collects 1 cases of<br>GPS data every 1         |       |
| Dat<br>Sat | * New s<br>from the<br>* The a | etting will<br>e next upda               | be reflected<br>ate<br>f data collection        | >     |
| De         | frequen<br>you pus<br>after ch | cy will be a<br>h S button<br>anging the | applied faster, if<br>for 2 seconds<br>setting. | >     |
| Au         | Cance                          | I                                        | Save                                            | >     |
| Dov        | wnload log                     |                                          |                                                 | >     |

# 7. Setting the data collection frequency

1. Click the icon on the bottom and move to the "Shop".

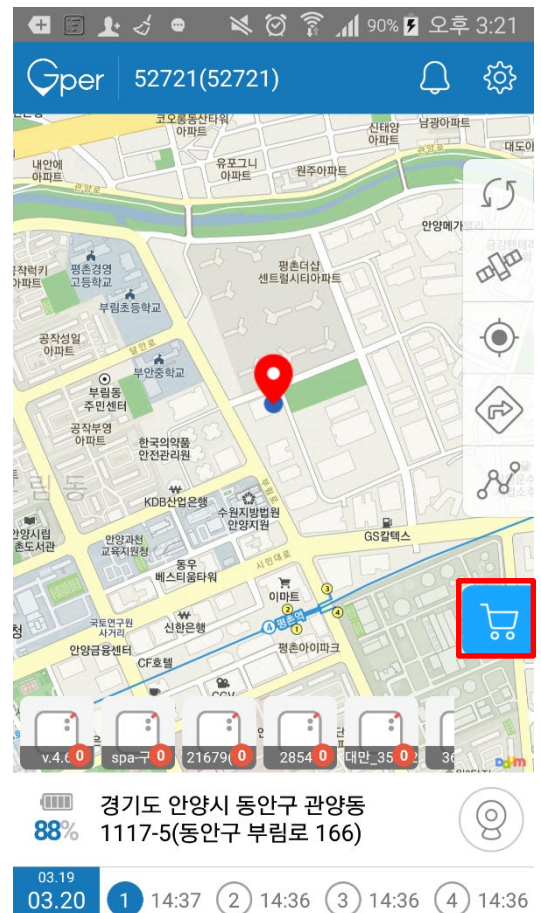

### 2. Click the purchase button of the ticket to buy

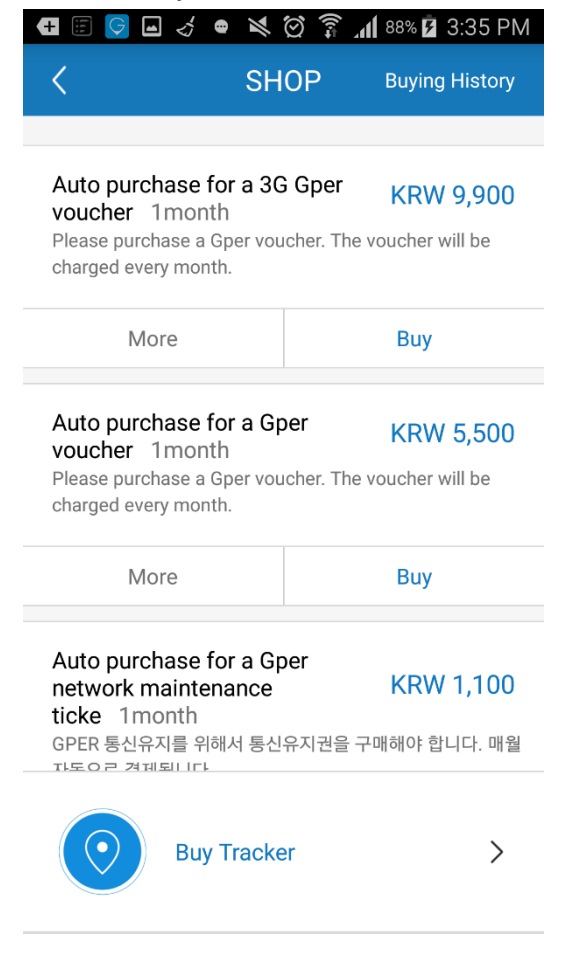

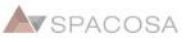

24

# 8. Changing the name of the device

### 1. Click the icon on the top and move to the "Device Management".

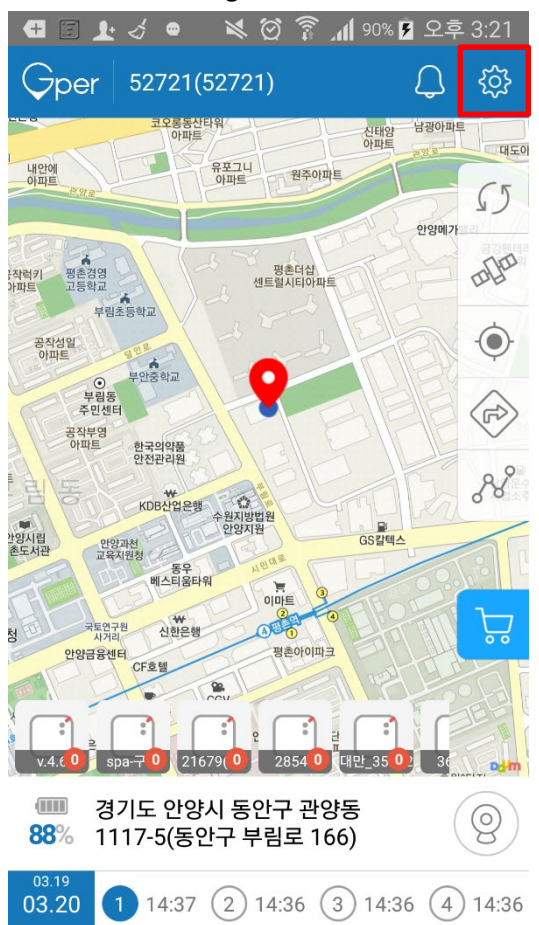

#### 2. Click the "Device Profile" box.

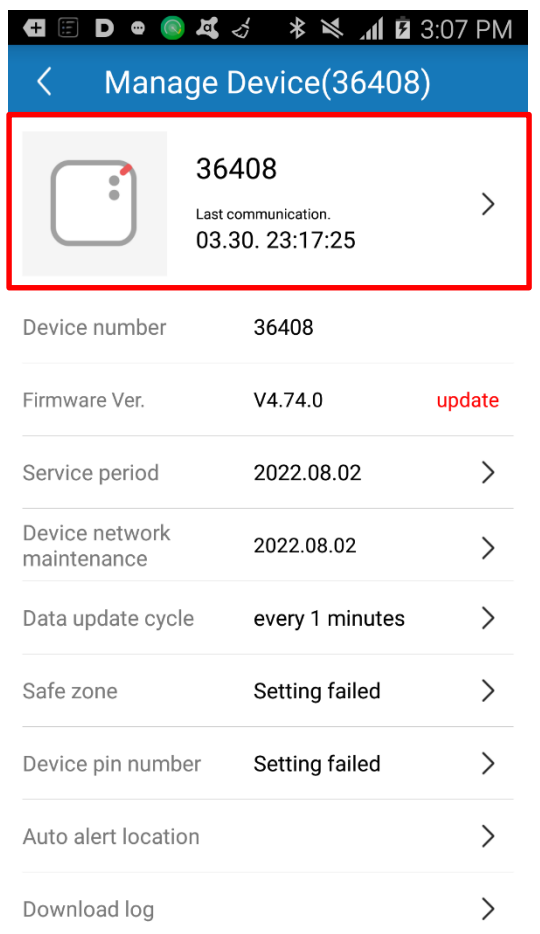

#### 3. Change the name and save

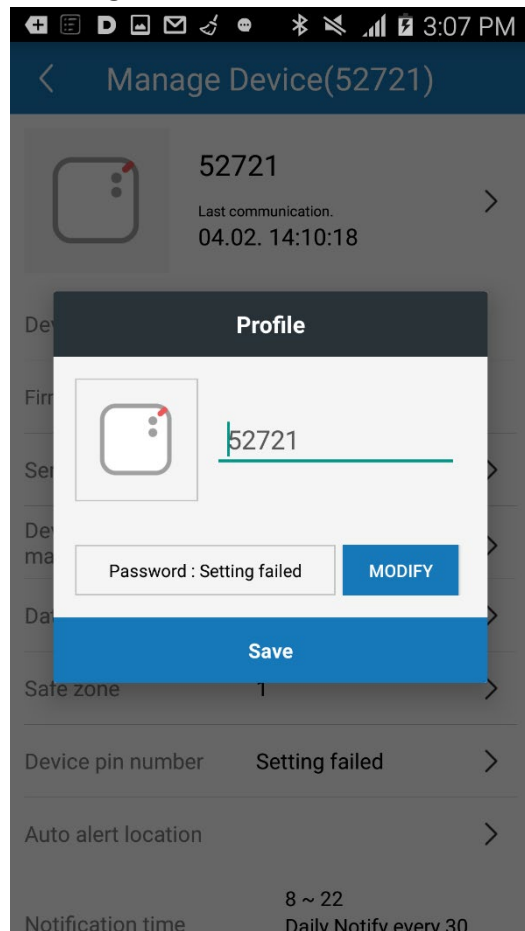

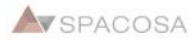

# 9. Download the location log

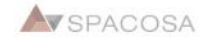

### 1. Click the icon on the top and move to the "Device Management".

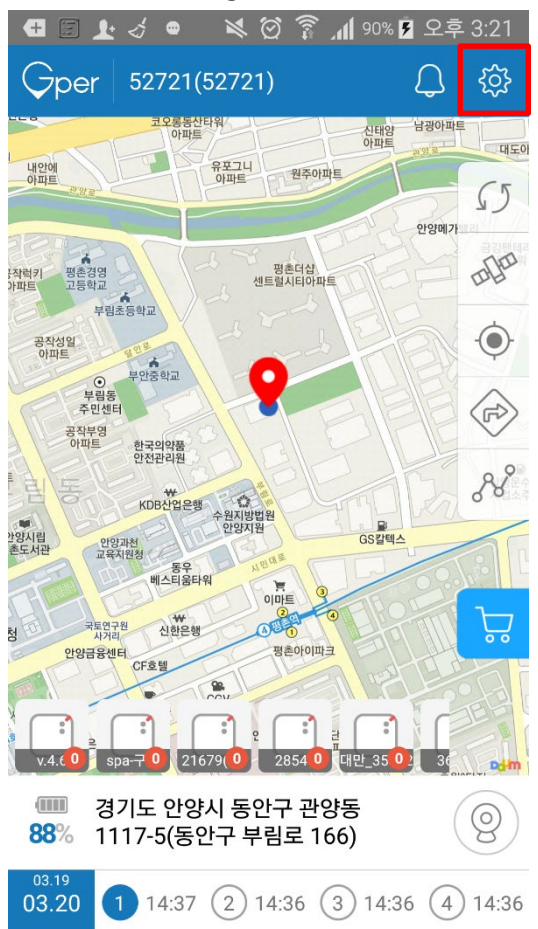

#### 2. Click the "Download Log".

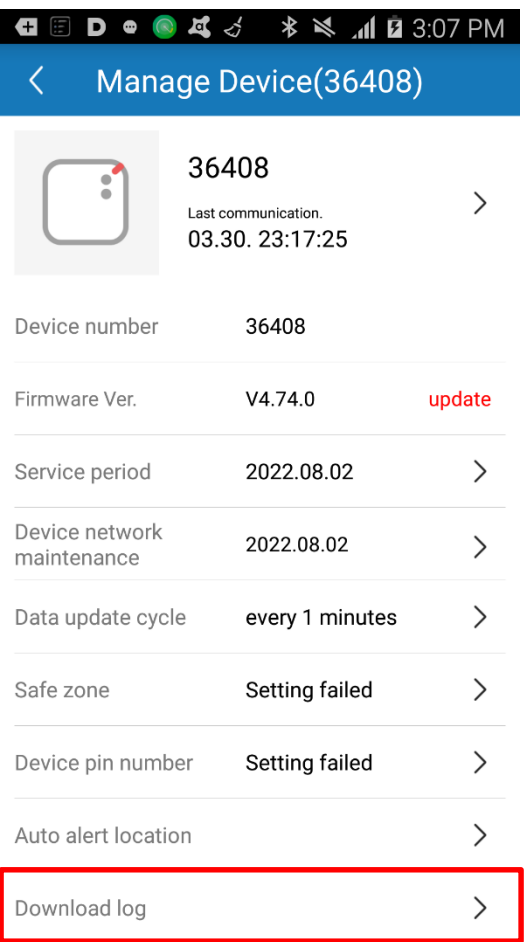

### 3. You can save the log of up to 10 days'.

| 🕀 🗉 🗅 🖬 🎸                                              | 🖷 🔹 🕷 📶 🖬 3:07 Pl                             | М |
|--------------------------------------------------------|-----------------------------------------------|---|
| < Manage                                               | Device(52721)                                 |   |
| Firmware Ver.                                          | V1.3.20                                       |   |
| Service period                                         | 2020.02.19                                    |   |
| Device network<br>maintenance                          | 2020.02.19                                    |   |
| Dar                                                    | load location                                 |   |
| Sa <b>Notify</b><br>52721_201904<br>De location data i | 401_20190411<br>s saved.                      |   |
| AL                                                     | ОК                                            |   |
| Close                                                  | Save<br>bany risking or englished<br>minutes. |   |
| Download log                                           | >                                             |   |
| LED Info.                                              | >                                             |   |
| Delate device                                          |                                               |   |

#### 4. Click the logo on the top and move to the "setting".

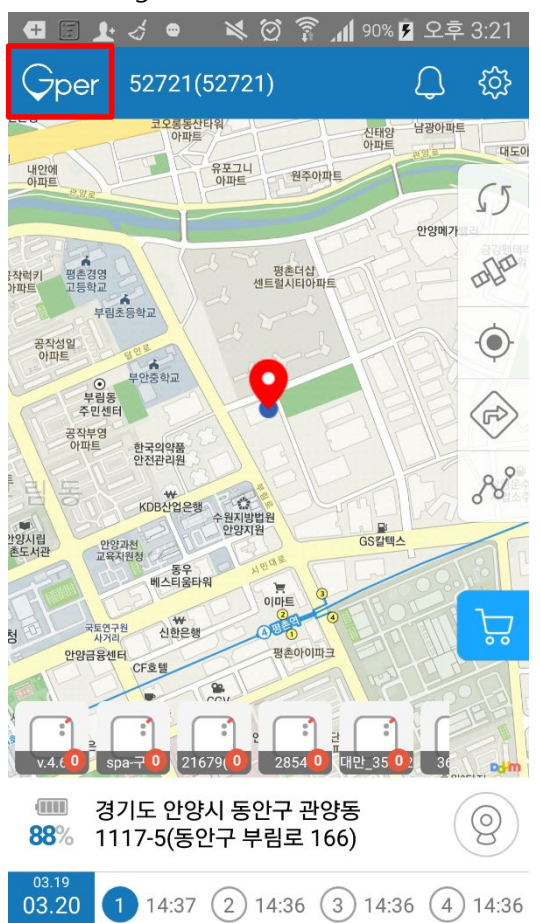

#### 5. Click the "Download Log".

| 🛨 🗊 D 🖬       | ₹lh_≽≉ ● ≿⊠         | 3:07 PM |
|---------------|---------------------|---------|
| <             | Settings            |         |
| Profile       | PIN : 302161119     | >       |
| Manage Devi   | ce                  | >       |
| Shop          |                     | >       |
| Notice        |                     | >       |
| Map selectio  | n                   | >       |
| Notice and H  | elp                 | >       |
| Service cente | er                  | >       |
| Download loo  | ]                   | >       |
|               |                     |         |
| 8             | Device registration | >       |

#### 6. You can check the downloaded logs.

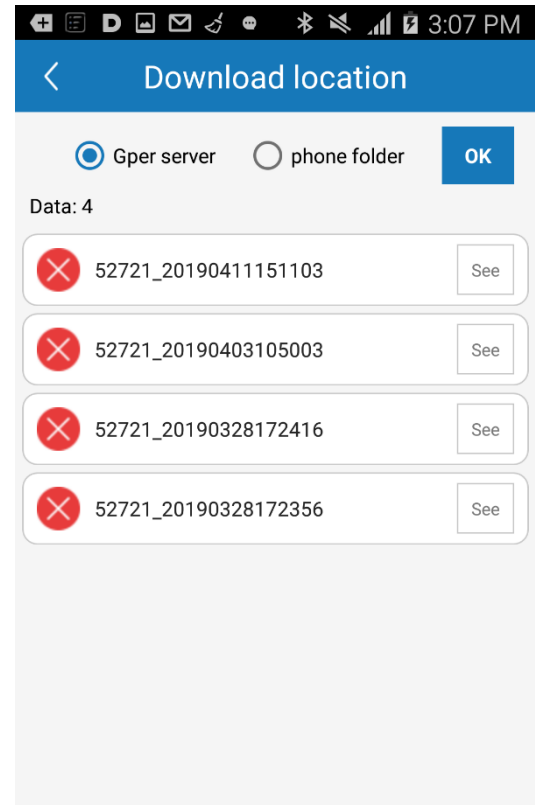

Location log file will be downloaded to your phone at download folder

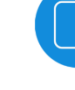

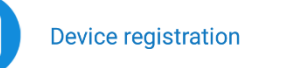

# 10. Updating the firmware

#### 1. You can find "update" sign at the "Device Management" when the firmware needs to be updated

Last communication. 03.30. 23:17:25

>

| Device number                 | 36408           |        |
|-------------------------------|-----------------|--------|
| Firmware Ver.                 | V4.74.0         | update |
| Service period                | 2022.08.02      | >      |
| Device network<br>maintenance | 2022.08.02      | >      |
| Data update cycle             | every 1 minutes | >      |
| Safe zone                     | Setting failed  | >      |
| Device pin number             | Setting failed  | >      |
| Auto alert location           |                 | >      |
| Download log                  |                 | >      |

#### 2. Turn on the device

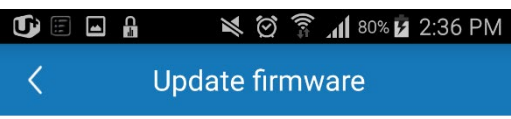

### **STEP 1**

Please turn on Device. LED will flash in red for 2 seconds.

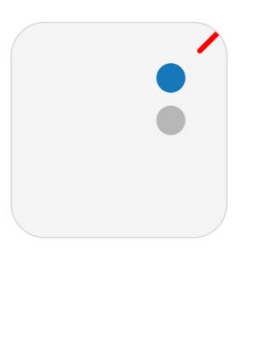

• • •

### 3. Push power button and S button simultaneously

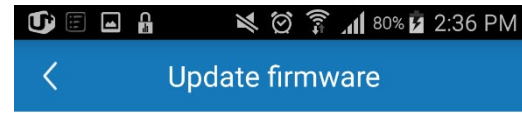

#### **STEP 2**

Please push switch and F button for 2 seconds. LED will flash in red and blue.

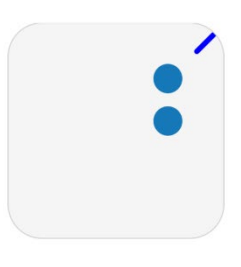

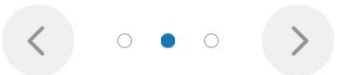

#### 4. Select you device

|                              | ₩ 🔍 🏹 📶 80% 🖬 2:36 PM                                                                    |
|------------------------------|------------------------------------------------------------------------------------------|
| <                            | Update firmware                                                                          |
|                              |                                                                                          |
|                              |                                                                                          |
| SI                           | EP 3                                                                                     |
| Plac<br>mob<br>right<br>shov | e the device close to the<br>le phone and select the<br>device if several devices<br>vup |

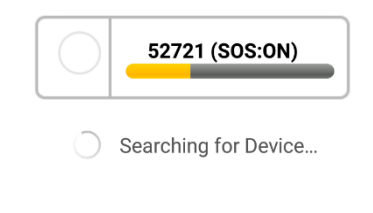

0 0 •

5. Wait a while until it gets connected to the device

| + ::: 11> 11> • | ₩ \$ \$ \$ \$ \$ \$ | 85% 🗗 4:18 PM |
|-----------------|---------------------|---------------|
|                 | Gper GPS            | Back          |
|                 |                     |               |
| Number          | 39890               |               |
| Name            |                     |               |
| Name            |                     |               |
| Version         |                     | update        |
| Battery         |                     |               |

To update firmware, Device should be nearby and please change to connectable mode.

Connecting to Device...

6. When the device is connected, update signal will appear. Try again when the device doesn't get connected.

| 🛨 🗄 1D 1D 😲 | * * © ? . | 1 84% 🗗 4:18 PM |
|-------------|-----------|-----------------|
|             | Gper GPS  | Bacl            |
|             |           |                 |
| Number      | 39890     |                 |
|             |           |                 |
| Name        |           |                 |
| Varaian     | 460       | undata          |
| version     | 4.0.0     | update          |
| Battery     | 90%       |                 |
| ,           |           |                 |

To update firmware, Device should be nearby and please change to connectable mode.

Device connected.

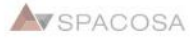

#### 7. Click the "Update" and start updating

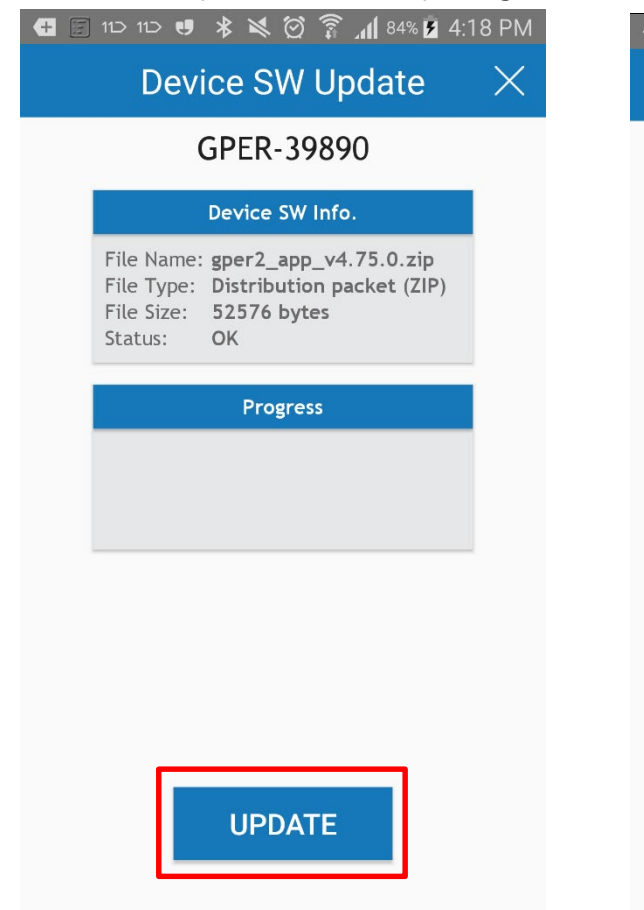

8. Wait a while until the update is completed.

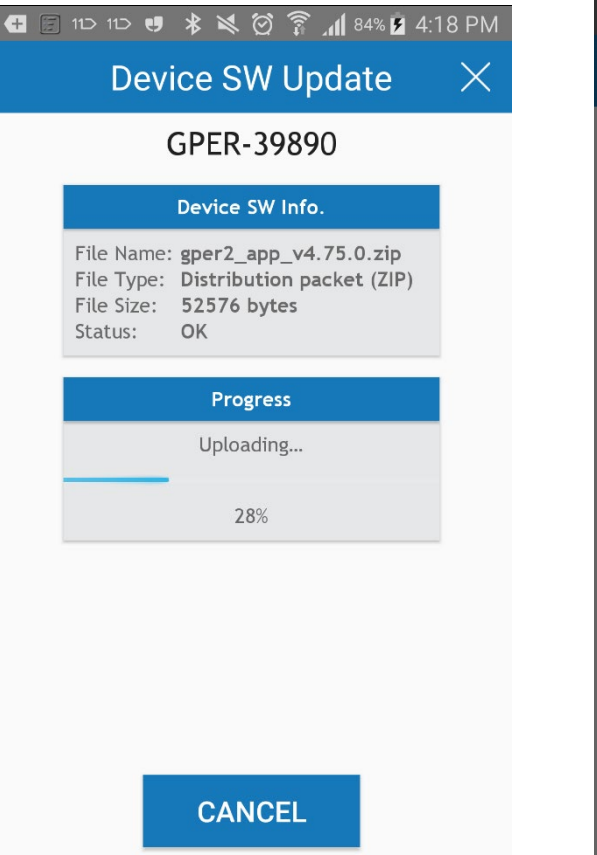

9. The notification will pop up, when the update is completed.

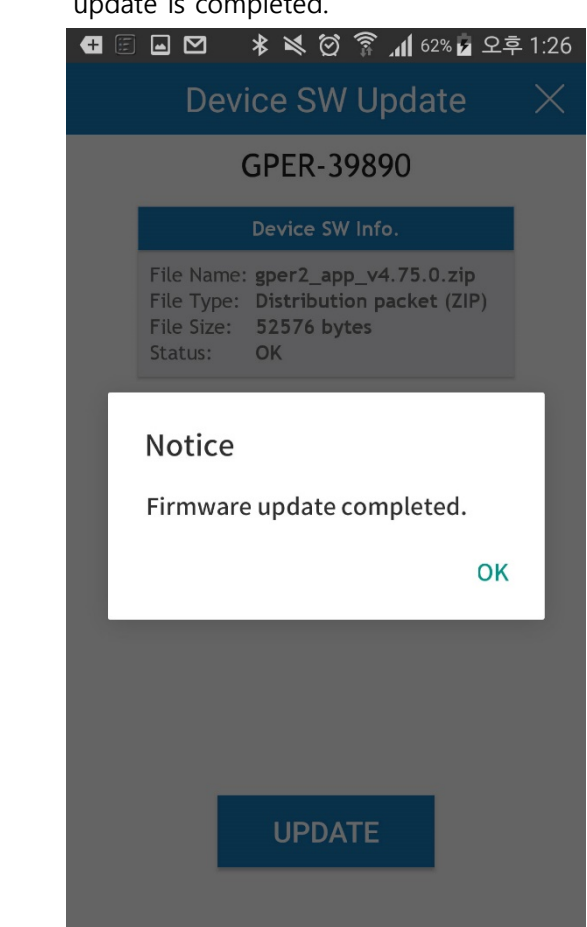

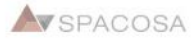

# 11. Updating the application

### 1. Click the logo on the top and move to the "setting".

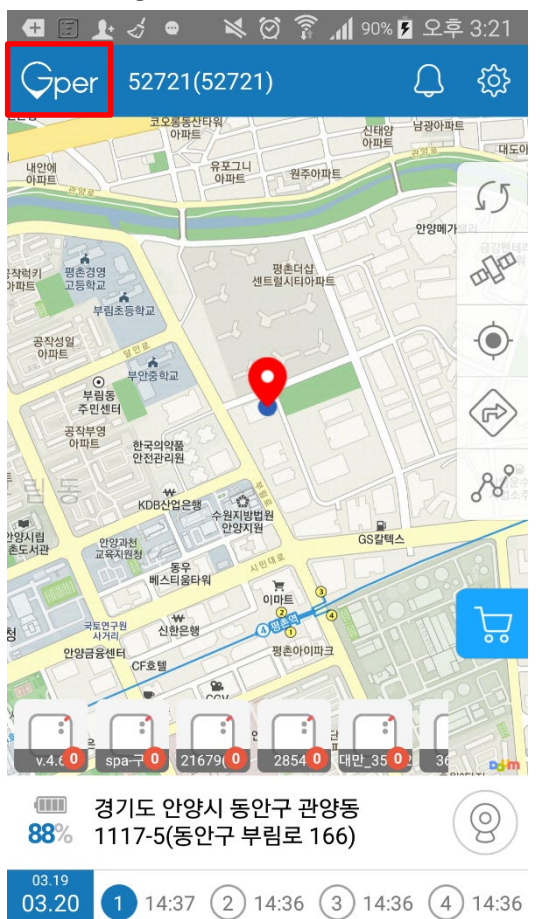

#### 2. Click and move to the "profile".

| + 🗊 🕞 🗹 🔒       | 🖻 🖄 🗑 💲 📶 89% 🖪 | 2:24 PM |
|-----------------|-----------------|---------|
| <               | Settings        |         |
| Profile         | PIN : 302161119 | >       |
| Manage Device   |                 | >       |
| Shop            |                 | >       |
| Notice          |                 | >       |
| Map selection   |                 | >       |
| Notice and Help |                 | >       |
| Service center  |                 | >       |
| Download log    |                 | >       |
|                 |                 |         |
|                 |                 |         |

# B Device re

#### Device registration

>

#### 3. You will see the "update" sign when the application needs to be updated

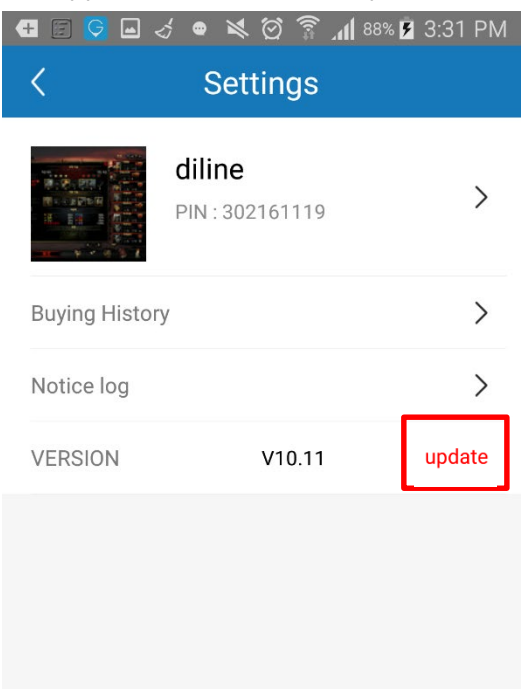

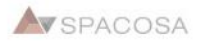